## **Quick Tip 7 - Allocating a Purchase Card Expense**

This reference will show you how to allocate a purchase card expense in your Unit Banking Account. IMPORTANT TO REMEMBER: Purchase card transactions will appear in the account after the merchant has posted the charge (usually 3-5 business days).

Step 1: Receive an itemized receipt from the purchase card holder. An itemized receipt contains; the merchant information, details of what was purchased, the sub-total (pre-tax) amount, the taxes, the total, the date of purchase and the HST/GST number.

A Visa slip receipt (showing that a purchase was paid by visa ending in last 4 number at a store for an amount) is <u>not an itemized receipt</u> – if you receive only the Visa slip, the purchase card holder needs to find the itemized receipt and give it to you. If an itemized receipt is not received, a <u>Lost or Incomplete Receipt Form</u> needs to be filled out and submitted to your Unit Banking Clerk.

Step 2: Log into your Unit's Centralized Banking account. Click on the blue underlined Waiting Expenses to view the list of expenses that requireyour allocation.

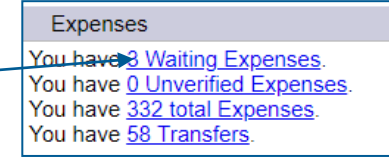

| ID 🖌    | User ID | Unit Name              | Туре                    | Community | Status          | Net Amount | Amount | Date       |
|---------|---------|------------------------|-------------------------|-----------|-----------------|------------|--------|------------|
| 1658692 | 003080  | 9th Markham Guide Unit | Expense - Purchase Card | 901038    | Waiting, Guider | 72.43      | 72.43  | 09/17/2018 |

Write on the receipt - the Transaction ID (example 1658692), your initials and the date.

**DOUBLE CHECK** Do the <u>Before Tax Amount</u> and <u>Tax Amount</u> match your receipt?

**Step 3a**: If **NO**, click the "**Edit Amounts**" button and then click "**OK**" when the pop-up box appears. Change the amounts to match the receipt and then hit the **Save** button. Then move on to Step 3b.

|                     |                                   |             |           |             |                   |                                        |                                  | 1                          |
|---------------------|-----------------------------------|-------------|-----------|-------------|-------------------|----------------------------------------|----------------------------------|----------------------------|
| Before Taxes Amount | 9.38                              |             |           | dit Amounts | ggou              | nitbanking.gu                          | idesontario.org says             |                            |
| Tax Amount          | 0.00                              |             |           |             | This w<br>sure ye | ill delete any exi<br>ou wish to conti | sting distribution detai<br>nue? | ls for this entry, are you |
| After Taxes Amount  | 9.38                              |             |           |             |                   |                                        |                                  | OK Cancel                  |
|                     |                                   |             |           |             |                   |                                        |                                  |                            |
|                     | Before Taxes Amount<br>Tax Amount |             | 8.30      |             | Current Values:   |                                        | 9.38                             |                            |
|                     |                                   |             | 1.08      |             |                   |                                        | 0.00                             |                            |
|                     |                                   |             |           |             | _                 |                                        |                                  |                            |
|                     |                                   | Before Taxe | es Amount | 8.30        |                   |                                        |                                  |                            |
|                     |                                   |             |           |             |                   |                                        |                                  |                            |

| Before Taxes Amount | 8.30 |
|---------------------|------|
| Tax Amount          | 1.08 |
| After Taxes Amount  | 9.38 |

**Step 3b**: If **YES**, skip **Step 3a** and <u>click on the **Edit** button</u> (**C**) at the top of the transaction to allocate the transaction.

|                                                                                                    |                                                                                                    | Close<br>Save Cancel                                                                                                    |  |  |  |
|----------------------------------------------------------------------------------------------------|----------------------------------------------------------------------------------------------------|----------------------------------------------------------------------------------------------------|--|--|--|
| ID                                                                                                    | 1652094                                                                                                    |                                                                                                    |  |  |  |
| User ID                                                                                                    | 001043 - 1st Manotick Guide Unit                                                                                                    | Gr                                                                                                    |  |  |  |
| Community/Camp/<br>Special                                                                                                    | 901040                                                                                                    |                                                                                                    |  |  |  |
| Туре                                                                                                    | Expense - Purchase Card                                                                                                    |                                                                                                    |  |  |  |
| Level                                                                                                    | Guider                                                                                                    |                                                                                                    |  |  |  |
| Status                                                                                                    | Waiting                                                                                                    |                                                                                                    |  |  |  |
| Before Taxes Amount                                                                                                    | 118.12                                                                                                    |                                                                                                    |  |  |  |
| Tax Amount                                                                                                    | 0.00                                                                                                    |                                                                                                    |  |  |  |
| Total Amount                                                                                                    | 118.12                                                                                                    | B                                                                                                    |  |  |  |
| Distribution                                                                                                    |                                                                                                    | Before Tax Amount<br>118.12                                                                                                    |  |  |  |
| Merchant                                                                                                    | SP * GIPL GLUDES OF CA                                                                                                    | (c) · ·                                                                                                    |  |  |  |
| Data                                                                                                    |                                                                                                    | •                                                                                                    |  |  |  |
| Date<br>Dessint Date                                                                                                    | 09/05/2018                                                                                                    |                                                                                                    |  |  |  |
|                                                                                                    |                                                                                                    |                                                                                                    |  |  |  |
| HST                                                                                                    |                                                                                                    |                                                                                                    |  |  |  |
| (F                                                                                                    |                                                                                                    |                                                                                                    |  |  |  |
| CST                                                                                                    | <u> </u>                                                                                                    | <u> </u>                                                                                                    |  |  |  |
| 031                                                                                                    |                                                                                                    | (G)                                                                                                    |  |  |  |
|                                                                                                    |                                                                                                    | Save Cancel                                                                                                    |  |  |  |
| Chasse the allesstic                                                                                                    | a dependention for the purchase                                                                                                    |                                                                                                    |  |  |  |
| When you hover you<br>bubble will appear ar<br>help you choose.<br>Events (Calendar + Day<br>(Sandwich) Cookie Paym<br>g Day a | r mouse on a specific allocation – a pop-up<br>nd show some of the uses of the allocation to<br>Camp <15yrs)<br>ents<br>ctivities (hockey game, theatre, bowling        | Awards and Badges<br>Cash Advance<br>Craft Supplies<br>CWFF - Transfer to Province<br>Equipment Purchases<br>Fall (Mint) Cookie Payments<br>Fundraising - Approved<br>GGC Property Rental<br>Gifts                                |  |  |  |
| l Evente (Calendar + Dav                                                                                                    | (Camp <15vre) ¥ 1                                                                                                    | International Trip Purchases<br>ITC -Taxable Activity - Overnight + Day 15yrs+<br>ITC -Taxable Activity - No Tax Charged - Overnight + Day 1<br>LEAP Payments<br><u>Membership Fees Forwarded</u><br>Program (Non-craft Supplies) |  |  |  |
| Input the Before Tax                                                                                                    | <b>tes Amount</b> for the description(s).                                                                                                    |                                                                                                    |  |  |  |
| Click + to add a distr<br>categories. For each<br>the amount beside th<br>must total the <b>Before</b>                         | ibution line to split an expense into several<br>distribution line added, you'll need to type<br>e category. The amounts in the Distribution<br><b>a Taxes Amount</b> . | Public Relations<br>Special Events (Calendar + Day Camp <15yrs)<br>Spring (Sandwich) Cookie Payments<br>Training<br>Travel (Mileage) Non-trip Related<br>Z-OC Clearing Account                                                    |  |  |  |
| For Guide Store purc                                                                                                    | hases, checkmark this box only.                                                                                                    |                                                                                                    |  |  |  |

## Step 4: Allocate the transaction:

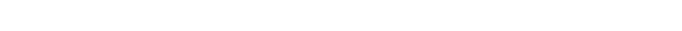

- C.
- D,

| Merchant | SP * GIRL GUIDES OF CA | Guide Store |
|----------|------------------------|-------------|
|          |                        |             |

**E.** Input comments regarding the expense.

- F. Input the HST (and/or GST) if appicable. If no taxes, leave blank. The total in the HST and GST boxes must sum to the total in the **Tax Amount** at the top of the transaction.
- G. Click Save if done (or Cancel to return to Step 3 to start over).
- H. Click the **Close** button to close the detailed transaction and return to the Expenses screen.

**Step 5:** Send the receipt to your Unit Banking Clerk.

The preferred method is to scan (or take a picture with your phone) and email the itemized receipt (you will need to make sure you have done step 3: Write on the receipt - the Transaction ID (example 1658692), your initials and the date scanned).

If you receive the receipt electronically (example – Guide Store conformation email), you can forward the email (with the detailed information – not the visa/summary receipt for the total), directly to your Unit Banking Clerk and type the transaction number in the body of the email.

Alternatively you can mail the receipts to your Unit Banking Clerk at the Ontario Council Office.

**Step 6:** Once your Unit Banking Clerk receives the receipt and has no follow up questions – the purchase card expense will be Verified, Provincial. Any tax rebates (ITC or PSB) will be automatically deducted from your unit balance at this time.

| ID                         | 1652094 🚽                                              |
|----------------------------|--------------------------------------------------------|
| User ID                    | 001043 - 1st Manotick Guide Unit                       |
| Community/Camp/<br>Special | 901040                                                 |
| Туре                       | Expense - Purchase Card Guide Store: Yes               |
| Level                      | Provincial                                             |
| Status                     | Verified                                               |
| Before Taxes Amount        | 111.45                                                 |
| Tax Amount                 | 6.67                                                   |
| After Taxes Amount         | 118.12                                                 |
| Distribution               | Description Amount GST HST                             |
| Distribution               | Parent Orders Purchases (Guide Store) 111.45 0.00 6.67 |
| Merchant                   | SP * GIRL GUIDES OF CA                                 |
| Date                       | 09/05/2018                                             |
| Receipt Date               |                                                        |
| Comments                   | Uniform order                                          |
|                            |                                                        |
| HST                        | 6.67                                                   |
|                            |                                                        |
| GST                        | 0.00                                                   |